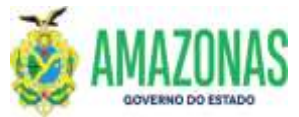

| SETOR      | DEFIN           |        | VERSÃO     | כ       | 00       |        | DATA           | FE   | VEREIRO/2024 |
|------------|-----------------|--------|------------|---------|----------|--------|----------------|------|--------------|
| SUBSISTEMA | SICOB           | SUBI   | MENU       | CADAS   | STRO     | CÓD. D | A TRANSAÇÃ     | 0    |              |
| ΤΡΑΝΕΛΟÃΟ  | RELPAGORDEM-Ger | a Rela | tório de l | Program | nação de | Desemb | olso - PD's co | om c | opção da     |
| INANJACAU  | Cronologia.     |        |            |         |          |        |                |      |              |

 OBJETIVO: Transação que permite gerar relatório em ordem cronológica de Programação de Desembolso – PD classificadas por Unidade Gestora - UG e Fonte de Recursos nas seguintes categorias de contrato: prestação de serviços, fornecimento de bens, realização de obras e locações, conforme decreto estadual que regulamenta a matéria.

Permite ao gestor visualizar a relação das PD's APTA's conforme os critérios de ordem cronológica.

 OPERACIONALIZAÇÃO: Deve-se acessar esta transação pelo menu lateral clicando na opção SICOB e depois na opção RELPAGORDEM. Pode-se utilizar o ACESSO RÁPIDO digitando a opção RELPAGORDEM.

| SICOB           |  |
|-----------------|--|
|                 |  |
|                 |  |
| CONSULTA        |  |
|                 |  |
|                 |  |
| PDAPTA          |  |
| PDAPTADATAS     |  |
| PDAPTAS         |  |
| PDAUT           |  |
| PDAUTDATAS      |  |
| PDAUTS          |  |
| RELFORNECEDOR   |  |
| RELOFICIO       |  |
| RELPAGORDEM     |  |
| RELSICOB        |  |
| RELSICOBSEC     |  |
| ► RELSICOBSECV2 |  |

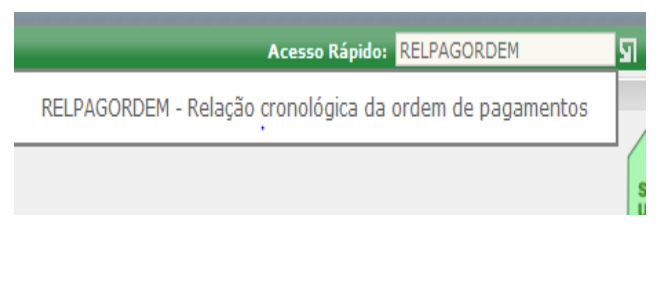

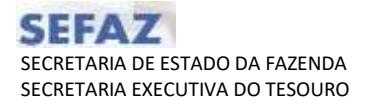

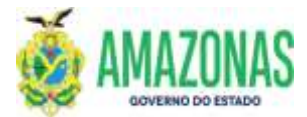

3. A transação RELPAGORDEM será carregada conforme figura abaixo

| Ann do exercício: 2022  | Unitarity 29387462404 HARCOS ANDRE PONTES CAVALCANTI |
|-------------------------|------------------------------------------------------|
|                         | 🖳 Indus 🖓 Alterar 🕼 Esdur 📑 Umusr 🚢 Impri. 🔍 Pro     |
| SICOS - RELPAGORDEN - R | elação cronológica da undem da pagamentas            |
|                         | Pagamentos na regra da cronologia                    |
| UG Financeira           | ×                                                    |
| UG Favorecida           |                                                      |
| Status PD               | Apta v                                               |
| Fonte                   |                                                      |
| Fonte tesouro           | *                                                    |
| Pequenos credores       | · · · · · · · · · · · · · · · · · · ·                |
| Exercício do empenho    | <b>*</b>                                             |
| Até a ordem (por fila)  |                                                      |
| Até o valor (por fila)  |                                                      |
| Credor                  |                                                      |

 Inicialmente vamos analisar a opção padrão do relatório "Pagamentos na regra da cronologia", e deve-se selecionar a Unidade Gestora Financeira ou a Unidade Gestora Favorecida para facilitar a busca do conjunto das Programações de Desembolso – PD a serem listadas,

| UG Financeira | v         |  |
|---------------|-----------|--|
| UG Favorecida | · · · · · |  |

5. No caso de não serem informados os parâmetros acima, a seguinte mensagem de erro será exibida:

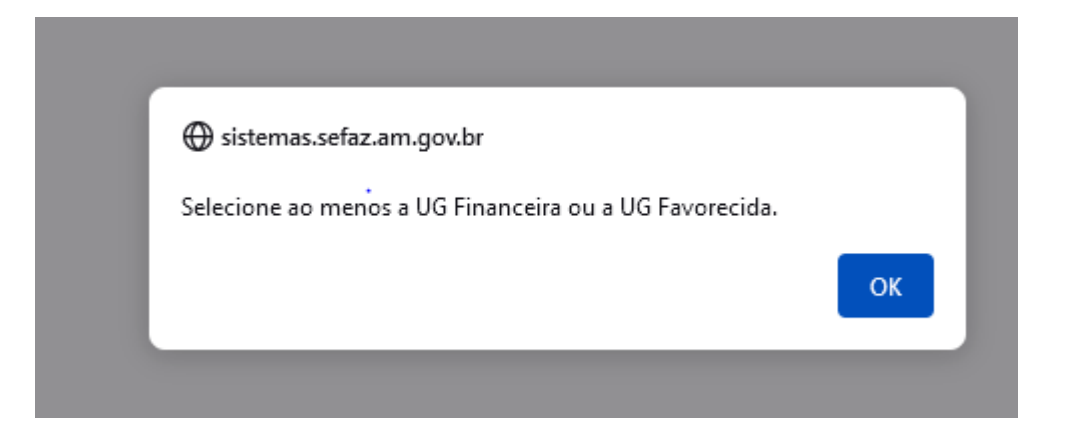

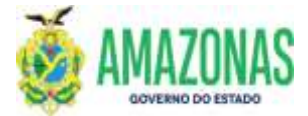

 A transação RELPAGORDEM possui muitos filtros para possibilitar a listagem das Programações de Desembolso – PD das unidades gestoras do Estado. Após a seleção destes, basta clicar no botão IMPR localizado na parte superior da tela e solicitar a geração da listagem.

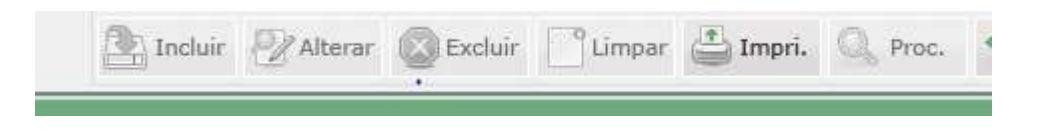

7. Os principais filtros a serem selecionados são o da Unidade Gestora Financeira, o da Unidade Gestora Favorecida e da Fonte de Recursos. No caso de se desejar selecionar uma fonte especifica basta clicar no campo fonte e a seguinte lista será exibida conforme abaixo:

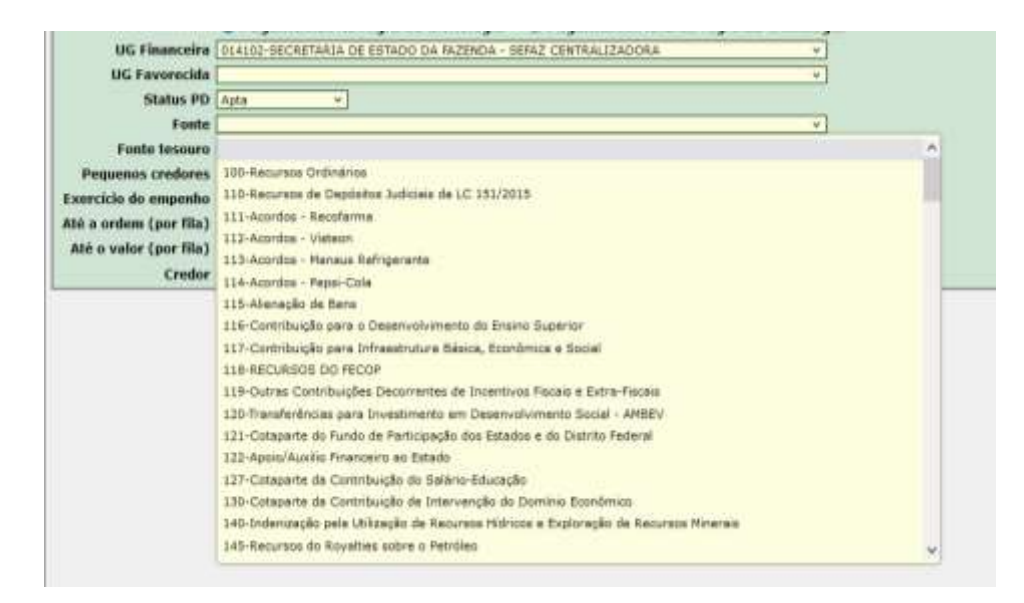

Existe a opção de se desejar listar apenas fontes do Tesouro, basta selecionar a opção Sim no campo Fontes Tesouro; se desejar listar todas as fontes deve-se deixar o campo sem seleção;

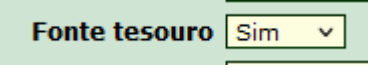

E se a necessidade for de listar Programações de Desembolso – PD's de fontes quem não sejam do tesouro, basta marcar no campo Fonte Tesouro a opção "Não".

Logo em seguida há a opção de Pequenos Credores, a qual por ser uma lista separada permite selecionar "Apenas Pequenos Credores" ou "Exceto Pequenos Credores".

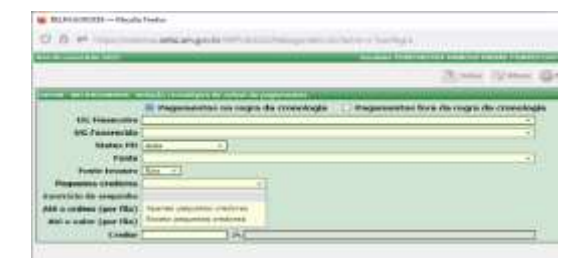

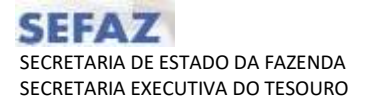

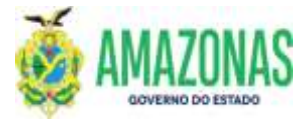

Há o filtro Exercício do Empenho que contém as opções "**Empenho do Exercício**" e "**Empenho de Resto a Pagar**":

|                                                                                                    | Basarras PS367482404 INARCOS AREAR POINTE                                    | CAVAL |
|----------------------------------------------------------------------------------------------------|------------------------------------------------------------------------------|-------|
|                                                                                                    | By Battan - By Manar                                                         | Greek |
| IDIG RELEWOODCH -                                                                                                    | ingle contribute to write the propriorities                                  |       |
| 900-000-000-000-000-000-000-000-000-000                                                                                                    | 🕒 Pagamentos na regra da crunologia 👘 🔘 Pagamentos fora da regra da crunolog | jia   |
| UG Financeira                                                                                                    |                                                                              |       |
| UG Favorecida                                                                                                    | *                                                                            |       |
| Status PD                                                                                                    | Apta                                                                         |       |
| Fonte [                                                                                                    |                                                                              |       |
| Fonte tesouro                                                                                                    | Sen ···                                                                      |       |
| Pequenos credores [                                                                                                    | ¥                                                                            |       |
| Exercicie do empenha                                                                                                    |                                                                              |       |
| itë a ordem (por fila)                                                                                                    |                                                                              |       |
| Até o valor (por filo)                                                                                                    | Emsenhae do exercisio                                                        |       |
| The second second secon |                                                                              |       |

Os filtros **Até a ordem (por fila)** ou **Até o Valor (por fila)** permitem, após análise de um relatório já gerado anteriormente, que se gere a relação de PD's até uma determinada ordem na unidade gestora favorecida ou ainda até um determinado valor, de modo que o gestor possa liberar os pagamentos respeitando a ordem cronológica.

| Até a ordem (por fila) |  |
|------------------------|--|
| Até o valor (por fila) |  |

Por fim há o filtro de Credor que se informado permite rastrear todas as PD's daquele credor em todas as unidades gestoras, e retornar a ordem em que se localizam.

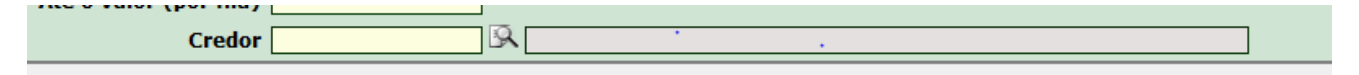

 Considerando as opções da transação RELPAGORDEM informadas abaixo: UG Financeira: 014102 UG FAVORECIDA: sem seleção Status PD: APTA Fonte: sem seleção Credor: sem seleção Exercício do Empenho: sem seleção Até a ordem (por fila): sem seleção Até o valor (por fila): sem seleção

Credor: Sem seleção

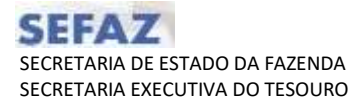

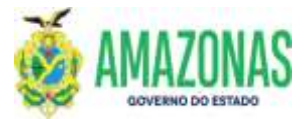

Após clicar no botão IMPR o seguinte relatório foi gerado:

| - 1     |                  | GOVER                 |                                                                                                    | STADO                                             | DO AN                | AZONAS         |         |                                                                                                    |                    |                                                                 |                                                                 |                  | ADMINISTRAÇÃO FINANCEI                     | RA INTEGRADA              |
|---------|------------------|-----------------------|----------------------------------------------------------------------------------------------------|---------------------------------------------------|----------------------|----------------|---------|----------------------------------------------------------------------------------------------------|--------------------|-----------------------------------------------------------------|-----------------------------------------------------------------|------------------|--------------------------------------------|---------------------------|
| -       |                  |                       |                                                                                                    |                                                   | 1000                 |                |         |                                                                                                    |                    |                                                                 |                                                                 |                  |                                            | E //                      |
| 1600    |                  |                       |                                                                                                    |                                                   |                      |                | De      | Inche e                                                                                                    | ranalár            | daa da ardam                                                    | da nanama                                                       | inter .          |                                            | Exercicio                 |
| 100     |                  |                       |                                                                                                    |                                                   |                      |                | RE      | naçao c                                                                                                    | ronoioç            | lica da ordem                                                   | de pagame                                                       | entos            |                                            |                           |
| 2       |                  | U<br>U<br>S<br>C<br>V | G FINANCE<br>G FAVOREC<br>TATUS: APT<br>REDOR: TO<br>ALOR MÁXI                                                                                                    | IRA: 0141<br>CIDA: TOD<br>TA<br>DOOS<br>IMO POR F | 02<br>MS<br>FILA: TO | 0008           |         |                                                                                                    |                    | FONTE: TOD<br>AFENAS FOR<br>QUALQUER (<br>EMPENHOS<br>ORDEM MÁX | as<br>Ite tesouro<br>Credor<br>De qualquer e<br>Ima por fila: t | EXERCICIO        | ar o amulvo no formato "PDP"               |                           |
| FIN.    | FAV.             | PD                    | A55                                                                                                    | NL                                                | í                    | NE             | FONT    | E DOM. OR                                                                                                    | IGEM               | PROCESSO                                                        | CREDOR                                                          |                  |                                            | VALOR                     |
| UG Fay  | orecida          | E PROCU               | RADORIA                                                                                                    | -GERAL D                                          | DO EST               | ADO            |         |                                                                                                    |                    |                                                                 |                                                                 |                  |                                            |                           |
| FILA: 0 | igem 01          | 1103; Font            | e 145; Aper                                                                                                    | las peque                                         | nos cre              | dores; Empe    | nhos de | e restos a p                                                                                                    | agar proce         | ssados.                                                         |                                                                 |                  |                                            |                           |
| ORDEM   | 1 - DATA         | APTA: 21              | 10/2022 - H                                                                                                    | IORA APTA                                         | A: 14:47             | :00.           | 000000  |                                                                                                    | area renea         |                                                                 |                                                                 |                  |                                            |                           |
| 014102  | 011100           | 2023PD00              | 01608                                                                                                    | 2022WL00                                          | 000838.20            | 22420000182    | 045     | 000-00000-                                                                                                    | CAREETING          | 011103.011335/2022                                              | 04156537000180                                                  | B - VIANATUR     | VIANA TURISMO LIDA                         | 4,144,04                  |
| TOTAL C | RDEM 1           |                       | 41-41-11-12-12                                                                                                    |                                                   |                      | 0.0402452450   |         |                                                                                                    |                    | Qtde de documen                                                 | tos: 2                                                          |                  | Valor até esta ordem com retenção: 4.144   | 64 4.144,64               |
| TOTAL   | ILA: ON          | gem 01110             | 13; Fonte 14                                                                                                    | 5; Apenas                                         | r bedaa              | nos credores   | i; Empe | inhos de rer                                                                                                    | stos a paga        | r processados.                                                  |                                                                 | 14               |                                            | 4.344,64                  |
| FILA: O | igen 01          | 1103; Font            | # 145; Exce                                                                                                    | to pequet                                         | nos cred             | iores: Emper   | ihos de | restos a pr                                                                                                    | agar proces        | sados.                                                          |                                                                 |                  |                                            |                           |
| ORDEM   | 1 - DATA         | APTA: 21              | 10/2022 . H                                                                                                    | ORA APT                                           | A: 14:47             | :00.           | ******* | and the second second s | - normal           |                                                                 |                                                                 |                  |                                            |                           |
| 014102  | 011103           | 2023PD04              | 61004                                                                                                    | 2022Ni.00                                         | 000637.20            | 221460000278   | 145     | 000-00000-                                                                                                    | UMITESHO.          | 011103-002284/2022                                              | 17352044000183                                                  | B-LEADE XA       | VER COMERCIO DE INFORMATICA LTDA           | 56.698.00                 |
| PE PE   | TENÇÃO           | 3922PD00              | 01605                                                                                                    | 2022NI.00                                         | 000837.20            | 2214E0000278   | 145     | 000-00000-                                                                                                    | LIMITERAD          | 011103.002284/2022                                              | 04212277000117                                                  | - SECRETAR       | IA DE ESTADO DA FAZENDA / SEFAZ            | 2,994.00                  |
| TOTAL O | RDEM 1           | gem 01110             | 13: Fonte 14                                                                                                    | 15; Exceto                                        | pequen               | os credores    | Emper   | nhos de res                                                                                                    | tos a pagar        | Qide de documen<br>processados.                                 | tos: 2                                                          |                  | Valor até esta ordem com retenção: 59.630  | 00 59.680,00<br>59.680,00 |
| TOTAL   | IG FAVO          | RECIDAD               | 11103                                                                                                    |                                                   |                      |                |         |                                                                                                    |                    | Gide de documen                                                 | tos: 4                                                          |                  | Valor tot                                  | N: 83.824,64              |
| HC Cas  | nencida          | - CONTR               |                                                                                                    | A CEDAL                                           | DO ES                | TADO           |         |                                                                                                    |                    |                                                                 |                                                                 |                  |                                            |                           |
| FILA: O | igen bt          | 1509; Font            | e 145; Aper                                                                                                    | tas peque                                         | DOS CIE              | dores; Empe    | nhos di | e restos a p                                                                                                    | agar proce         | ssados.                                                         |                                                                 |                  |                                            |                           |
| URDEM   | 1 - DAIA         | APIA: 19              | 10.2022 - H                                                                                                    | UKA AP IA                                         | A: 12:12             | .00.           |         | 000 00000                                                                                                    | 10000040           | 0                                                               |                                                                 |                  |                                            | 0.755.66                  |
| 010100  | autres of        | accophar              | 00524                                                                                                    | 202294.00                                         | 000387.30            | 122450000247   | 140     | 005-00000                                                                                                    | LINETECAO          | 011108-000008-0022                                              | 20070034004034                                                  | L INSTITUTO      | SERVICUS DE LIMPEZA E CONSERVAÇÃO LITRA ME | 2.192.56                  |
| 100     | TEMPLO           | nonerine              | 00608                                                                                                    | 202268.00                                         | 100347 20            | 72480000717    | 145     | 335,35555                                                                                                    | LIMTERAC           | 011370-003300-2021                                              | Deservation in the                                              | PRESECTION       | A MUNICIPAL OF MANAUR                      | 164.50                    |
|         | rençin.          | 00000000              | 0.000                                                                                                    | SASSAG OF                                         | 000087.00            | 22420000247    | 144     | A44 A4446                                                                                                    | LINETECAO          | 041402-0055552002                                               | 04243077868497                                                  | T. CONSCIENCE    | A DE ESTADO DA CATENDA (SEEAT              | 33.00                     |
| 2044402 | 0111100          | - secondar            | 00607                                                                                                    | 10/2044 DV                                        | 000352.00            | Ar (000034600  | 141     | 000.00000                                                                                                    | LINE TEAMS         | 011106-000006-0022                                              | Catornania and                                                  | - activity inter | A DE ESTRUD DA PALENDA / BERA              | 8,472.01                  |
| 214104  | THEFT            | 00000000              | 00526                                                                                                    | 30/20ki /2                                        | 0003582.00           | 8+ COCCUTATION | 145     | AMLANNA                                                                                                    | LINTEGAN           | 0+1408-000006/2022                                              | 04045636000101                                                  | + MAXX UNP       | MACIONAL DE DIRPEZA E CONSERVAÇÃO LIDA. ME | 196.30                    |
|         | TENGIO           | 20220000              | 00800                                                                                                    | hearth or                                         |                      |                | 1.48    | 000 00000                                                                                                    | C HATTERS A        | 01100000000000000                                               | Alterater Antist                                                | A MARGARY IN     |                                            | 220.04                    |
|         | nençiyo<br>muşla | antophas              | 00400                                                                                                    | 2002043-00                                        | 00035e 25            | 22420000248    | 140     | 000-00000                                                                                                    | LINHTERAG          | 011100-0000000012222                                            | 040400220000113                                                 | CONCEPTION       | A RUMUTAL OF BARADO                        |                           |
| 10      | CAPPER           | 10027-000             | and the second second s | annear the bit                                    |                      | reserved to    | 140     | 335-23500                                                                                                    | Profit (Briteling) | Contration (Contration (Contra                                  | Contain reportation                                             | devene IAA       |                                            | 0.000                     |
| TOTAL   | RDEM 1           | gem 01110             | 9; Fonte 14                                                                                                    | 6: Apenas                                         | s peque              | nos credores   | : Empe  | nhos de res                                                                                                    | stos a paga        | Gide de documen<br>r processados.                               | 106:8:                                                          |                  | Valor ate esta ordem com retenção: 9.882   | 9.882,76                  |
| TOTAL   | IG FAVO          | RECIDAD               | 11109                                                                                                    |                                                   |                      |                |         |                                                                                                    |                    | Qtde de documen                                                 | tos: 0                                                          |                  | Valor to                                   | si: 9,882,76              |

As linhas na cor verde são as filas de ordem cronológica de liberação das PD's, considerando a data e hora em que se tornaram APTA's. No corpo do relatório vem o campo **ASS** o qual traz para o usuário a informação se a PD foi assinada ou se apresenta pendência de assinatura com a exibição da expressão "NÃO", também é exibida a informação **Valor até esta Ordem** que informa o valor acumulado até aquela ordem; todas essas informações prestadas auxiliam o gestor a avaliar de acordo com a disponibilidade financeira o quanto pode ser liberado para pagamento.

Observa-se ainda na listagem que as retenções são exibidas, mas não compõem a ordem cronológica e podem ser liberadas de forma independente.

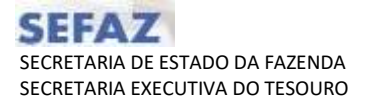

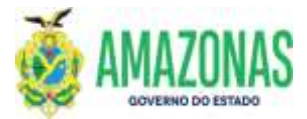

Por fim, a última folha do relatório contém um quadro resumo com o total geral de cada fonte listada.

| QUADRO RESUMO | POR FONTE DE RECURSO |
|---------------|----------------------|
| FONTE         | VALOR                |
| 100           | 201.299.715.36       |
| 116           | 21.426.714,56        |
| 121           | 34.605.977,14        |
| 145           | 2.036.479.44         |
| 160           | 17.599.745,27        |
| 170           | 28.017.50            |
| 271           | 39,147,570,77        |
| 275           | 2.150.157.37         |
| 285           | 1.253.855.50         |
| 315           | 374.40               |
| 321           | 108.000.00           |
| 322           | 37.667,25            |
| 345           | 2.066.066,95         |
| 350           | 282.516,08           |
| 360           | 142.278.06           |
| 475           | 10,919,903,12        |

9. No caso de se optar por listar as PD's de um credor específico será gerado um relatório com a informação do rastreamento de todas as PD's do credor e os valores necessários listados no campo **Valor até esta ordem** para liberação de cada PD em respeito a ordem cronológica.

| -        |                     | GOVERN                            | O DO E                                               | STADO DO /                                                        | AMAZONAS                 |          |                              |                                                                                                    |                                                                 | ADMINISTRAÇÃO FINANCEIRA                               | INTEGRADA             |
|----------|---------------------|-----------------------------------|------------------------------------------------------|-------------------------------------------------------------------|--------------------------|----------|------------------------------|----------------------------------------------------------------------------------------------------|-----------------------------------------------------------------|--------------------------------------------------------|-----------------------|
| Ŵ        | 1                   |                                   |                                                      |                                                                   |                          | Re       | lação cronolóo               | lica da ordem                                                                                                    | de pagame                                                       | entos                                                  | Exercicio             |
| S        |                     | UG I<br>UG I<br>STA<br>CRE<br>VAL | FINANCE<br>FAVOREC<br>TUS: APT<br>DOR: M/<br>OR MÁXI | IRA: 014102<br>DIDA: TODAS<br>(A<br>OOX LIMP SERV<br>MO POR FILA: | IÇOS DE LIMPE<br>TODOS   | EZA E CO | ONSERVAÇÃO LTDA I            | FONTE: TOD/<br>APENAS FON<br>QUALQUER C<br>ME EMPENHOS D<br>ORDEM MÁXI                                                                                                    | AS<br>ITE TEBOURO<br>CREDOR<br>DE GUALQUER E<br>IMA POR FILA: T | XERCÍCIO<br>ODOS                                       |                       |
| FIN.     | FAV.                | PD                                | A55                                                  | NL.                                                               | NE                       | FONTE    | DOM. ORIGEM                  | PROCESSO                                                                                                    | CREDOR                                                          |                                                        | VALOR                 |
| UG Fav   | orecida             | : CONTROL                         | ADORIA                                               | A-GERAL DO E                                                      | ESTADO                   |          | and the second second second | and the second second se |                                                                 |                                                        |                       |
| FILA: OI | ngem 01             | 1109; Fonte 1                     | 45; Aper                                             | las pequenos c                                                    | redores; Empe            | nhos de  | restos a pagar proce         | usados.                                                                                                    |                                                                 |                                                        |                       |
| RDEM     | 1 - DATA            | APTA: 19/10                       | (2022 - H                                            | ORA APTA: 12:                                                     | 12:00.                   |          |                              | 0.01310 0.0110.001                                                                                                    |                                                                 |                                                        |                       |
| 014102   | 011139              | 2022#000000                       | 593                                                  | 20224L00003117                                                    | 2022420000217            | 145      | 000-00000 LIMITESAG          | 011108.000008/2022                                                                                                    | 04095809000161                                                  | - MAXX LIMP SERVIÇOS DE LIMPEZA E CONSERVAÇÃO LIDA. ME | 2.730,68              |
| 85       | TENÇÃO              | 2022*000000                       | 594                                                  | 202214L00003557                                                   | 2022460000217            | 145      | CASSTIM:1-00000-000          | 011109-000008/2522                                                                                                    | 29979036001031                                                  | - INSTITUTO NACIONAL DE SEGURIDADE BOCIAL / INSS       | 361,00                |
| RE       | TENÇÃO              | 2022#086004                       | 595                                                  | 2022NL0000357                                                     | 2022NE0000217            | 145      | CAESTIMU-00000-008           | 011108-000008/2022                                                                                                    | 04365326030473                                                  | - PREFEITURA MUNICIPAL DE MANALIS                      | 104.00                |
| 100      | rtenção             | 20229000000                       | 100                                                  | 2022NL0089387                                                     | 2022ME0000017            | . 148    | QA83TMI.J-00000-000          | 011108-000008-2022                                                                                                    | 04813377000137                                                  | - SECRETARIA DE ESTADO DA FAZENDA I SEFAZ              | 32.90                 |
| 014102   | D11139              | 2022/2008000                      | 567                                                  | 2022/41/00003354                                                  | 2022/460000018           | 148      | 000-00000 LIMITESAD          | 011108-000008-2022                                                                                                    | 04095808000101                                                  | · MAXX LIMP SERVIÇOS DE LIMPEZA E CONSERVAÇÃO LTDA ME  | 5.472,01              |
| PE       | TENÇÃO              | 2022PD00008                       | sec                                                  | 2022NL0083354                                                     | 2022%#20000216           | 140      | DAESTIMIJ-88880-888          | 011158 2000008/2022                                                                                                    | 39979036031031                                                  | - INSTITUTO NACIONAL DE SEGURIDADE SOCIAL / INSS       | 725.20                |
| ng       | TENÇÃO              | 2022#000000                       | 144                                                  | 20224L0050368                                                     | 20221480000218           | 145      | DARSTMED-000-000             | 011108-000008-2622                                                                                                    | 043658380000173                                                 | - PREFEITURA MUNICIPAL DE MANAUS                       | 329,64                |
| 88       | TENÇÃO              | 2022#066004                       | 900                                                  | 20224L0000358                                                     | 2022100000218            | 145      | 005-00000-LIMITESAQ          | 011109.000008/2022                                                                                                    | 04212277000137                                                  | - SECRETARIA DE ESTADO DA FAZENDA / SEFAZ              | 85.93                 |
| TOTAL O  | RDEM 1              | gem 011109;                       | Fonte 14                                             | 5; Apenas peg                                                     | ienos credores           | ; Empor  | nhos de restos a paga        | Qide de document<br>r processados.                                                                                                    | tos: 8                                                          | Valor até esta ordem com retenção: 9.882,76            | 9.882,76<br>9.882,76  |
| IOTAL    | IG FAVO             | RECIDA 011                        | 109                                                  |                                                                   |                          |          |                              | Otde de document                                                                                                    | tos:8                                                           | Valor total:                                           | 9.882,76              |
| UG Fay   | orecida             | SECRETA                           | RIADE                                                | ESTADO DE A                                                       | DMINISTRAC               | ÃO E G   | ESTÃO                        |                                                                                                    |                                                                 |                                                        |                       |
| FILA: O  | ngem 01<br>1 - DATA | 1101; Fonte 1<br>APTA: 17/10      | 2022 - H                                             | no pequenos ci<br>ORA APTA: 10:                                   | redores; Emper<br>19:00. | nhos de  | restos a pagar proces        | isados.                                                                                                    |                                                                 |                                                        |                       |
| 014102   | 013101              | 2012#000001                       | 132                                                  | 2022NL0001000                                                     | 2022/00000293            | 121      | 000-00000-LIWITESAD          | 010101.002286/2002                                                                                                    | 00015010000100                                                  | - GEONO TELECONUNICACOES LTDA                          | 1.906.07              |
| RS       | TENÇÃO              | 2022/000011                       | 150                                                  | 2022%L0001000                                                     | 2022/45/0000293          | 121      | 100-00000-LMITESAQ           | 013101.002256/2022                                                                                                    | 04912377000137                                                  | - SECRETARIA DE ESTADO DA PAZENDA / BENAZ              | 31,68                 |
| Re       | TENÇÃO              | 2022/00001                        | 111                                                  | 202241-0004000                                                    | 2022/450000293           | 121      | 000-00000-LIMITESAQ          | 013101002286/2002                                                                                                    | 04365326000173                                                  | - PREFEITURA MUNICIPAL DE MANALIS                      | 196.25                |
| OTAL C   | RDEM 1              | APTA: 19/10                       | 2022 - 14                                            | ORA APTA: 11:                                                     | 44:00.                   |          |                              | Gide de document                                                                                                    | les: 3                                                          | Valor até esta ordem com retenção: 2.125,09            | 2.125,00              |
| 014102   | 012101              | 2072*00001                        | 754                                                  | 20224L0001018                                                     | 2022/450000505           | 121      | 000-00000-LIMITESAD          | 091310-100257/0252                                                                                                    | 04095609000161                                                  | - MAXX LIMP SERVICOS DE LIMPEZA E CONSERVÁÇÃO LIDA. ME | 8.901.12              |
| 95       | TENÇÃO              | 2022#00001                        | 152                                                  | 2022NL0001016                                                     | 2022/460000506           | 121      | 000-00008-LMITESAQ           | 013101.002670/2522                                                                                                    | 04812377000137                                                  | - SECRETARIA DE ESTADO DA FAZENDA / SEFAZ              | 165.88                |
| RE       | TENÇÃO              | 2012/00001                        | 163                                                  | 2022NL0001018                                                     | 2022400000598            | 121      | DAUBTIMU-00000-000           | 012101002570/2022                                                                                                    | 04395329000173                                                  | - PREFEITURA MUNICIPAL DE MANALIS                      | 402.59                |
| TOTAL C  | RDEM 2              | pem 013101;                       | Fonte 12                                             | 1; Exceto pequ                                                    | enos credores            | Empen    | hos de restos a pagar        | Qtde de document<br>processados.                                                                                                    | tos: 3                                                          | Valor até esta ordem com retenção: 11.669.58           | 9.544,58<br>11.669,58 |
|          | AT CAMP             | Income net                        | 104                                                  |                                                                   |                          |          |                              | Chiefe de deservoires                                                                                                    |                                                                 | Malas Asiati                                           | 11 000 58             |

10. No caso de seleção da opção de Pagamentos Fora da Regra de Cronologia a tela muda de configuração e passa a apresentar o layout abaixo.

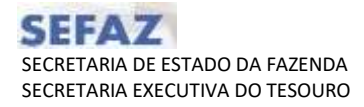

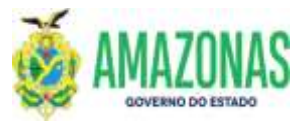

| 11000             | Pagamentos na regra da cronologia   | Pagamentos fora da regr                                                                                         | a da cronologia                 |   |  |
|-------------------|-------------------------------------|----------------------------------------------------------------------------------------------------|---------------------------------|---|--|
| UG Financeira     |                                     |                                                                                                    |                                 |   |  |
| UG Favorecida     |                                     |                                                                                                    |                                 |   |  |
| Status PD         | Apta ×                              |                                                                                                    |                                 |   |  |
| Fonte             |                                     |                                                                                                    |                                 |   |  |
| Fonte tesouro     |                                     |                                                                                                    |                                 |   |  |
| Credor            |                                     |                                                                                                    |                                 |   |  |
|                   | AGENCIAS                            |                                                                                                    | GRUPPOS DE NATUREZA SELECTORADA | 5 |  |
|                   | ALIMENTAÇÃO PRER E VALE ALIMENTAÇÃO | II a second second second second second second second second second second second second second second second s |                                 |   |  |
|                   | ALUGUEIS DIVERSOS                   |                                                                                                    |                                 |   |  |
| upos de natureza  | ALUGUEL AFRONAVES                   |                                                                                                    |                                 |   |  |
|                   | ALUGUEL EMBARCAÇÃO                  | Impar                                                                                                    |                                 |   |  |
|                   | ALUGUEL VECULOS                     | tudas                                                                                                    |                                 |   |  |
|                   | AMAZONPHEV - NAD PHEVIDENCIANDO     | *                                                                                                    |                                 | ~ |  |
| tencas Judiciais  |                                     |                                                                                                    |                                 |   |  |
| The second second |                                     |                                                                                                    |                                 |   |  |

Basta selecionar os grupos de natureza quem não fazem parte da ordem cronológica como DIARIAS, ADIANTAMENTOS, FOLHA de PAGAMENTO entre outros, e clicar no botão IMPR. Funciona de forma semelhante ao RELSICOB e somente serão listadas PD's de fora da ordem cronológica.

Elaborado por:

**DEPTO:** Departamento Financeiro do Estado – DEFIN

Homologado por:

DEPTO: Departamento Financeiro do Estado - DEFIN